# TUTORIAL TÉCNICO

Solução de interfonia IP sem servidor SIP integrando XPE 3115 IP e TDMI 400 IP

Ο TUTORIAL TÉCNICO 0 0 0 0 Solução de interfonia IP sem servidor SIP integrando XPE 3115 IP e TDMI 400 IP 0 0 Ο Ο

0  $\mathbf{O}$ Ο

# **PASSO A PASSO**

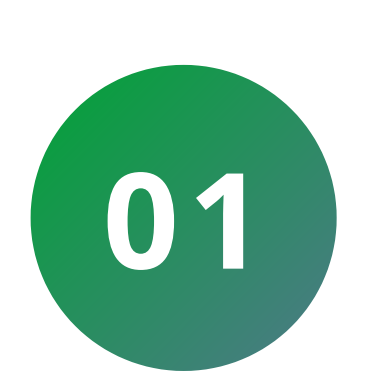

Acesse à interface WEB de configuração do XPE 3115 IP. O XPE 3115 IP vem de fábrica com a sua porta **Ethernet** setada para obter **IP** automaticamente quando conectado a uma rede com servidor **DHCP**.

Para descobrir seu IP, mantenha pressionada a

tecla **Portaria** por **7 segundos** até o videoporteiro começar a vocalizar o endereço obtido.

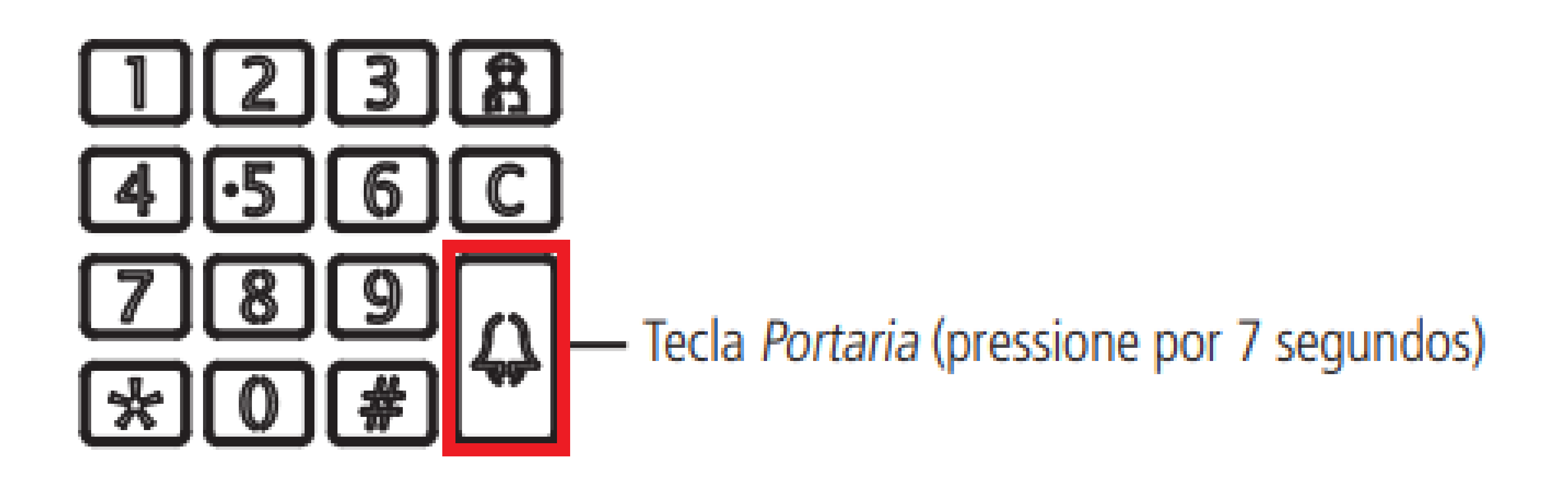

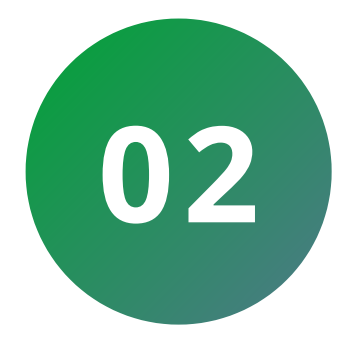

Digite o IP atribuído pelo videoporteiro em seu navegador.

Efetue o **login** do dispositivo.

# **PADRÃO DE FÁBRICA**

# Usuário: admin Senha: admin

| S XPE 3115 IP × +    |         |                         |                       | $\sim$ | - | đ | × |
|----------------------|---------|-------------------------|-----------------------|--------|---|---|---|
| ← → C ③ 10.105.10.23 |         |                         |                       |        |   |   | : |
| intelbras            |         |                         |                       |        |   |   |   |
| Login                |         |                         | Ajuda<br>Página Login |        |   |   |   |
|                      | Usuário | admin                   |                       | 1      | Ľ |   |   |
|                      | Senna   | Relembrar usuário/senha |                       |        | l |   |   |
|                      |         | 2                       |                       |        |   |   |   |

#### Suporte a clientes: intelbras.com/pt-br/contato/suporte-tecnico/ Vídeo tutorial: <u>youtube.com/IntelbrasBR</u>

0 0 0 0

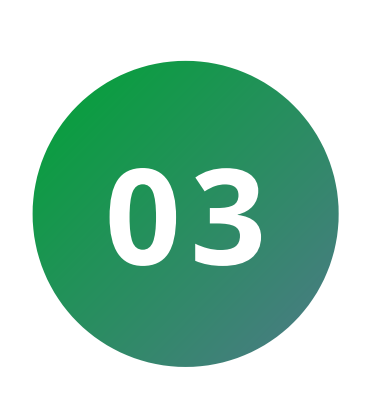

Entre no menu **Rede/Básico** e altere o **XPE** para trabalhar com **endereço IP estático**. Preencha os campos abaixo com as informações de rede para esse terminal.

| intelb                                                                                                    | ras                                                                                        |           |
|----------------------------------------------------------------------------------------------------|--------------------------------------------------------------------------------------------|-----------|
| ► Status<br>► Interfonia                                                                                                    | Rede-Básico                                                                                | Porta LAN |
| <ul> <li>Conta SIP</li> <li>Rede</li> <li>Básico</li> <li>Avançado</li> <li>Dispositivo</li> <li>Lista Branca</li> <li>Atualização</li> <li>Segurança</li> </ul> | ● DHCP<br>● IP estático<br>End. IP<br>Máscara<br>Gateway<br>LAN DNS1<br>LAN DNS2<br>Salvar | Porta LAN |

Suporte a clientes: <u>intelbras.com/pt-br/contato/suporte-tecnico/</u> Vídeo tutorial: <u>youtube.com/IntelbrasBR</u>

0 0 0 0

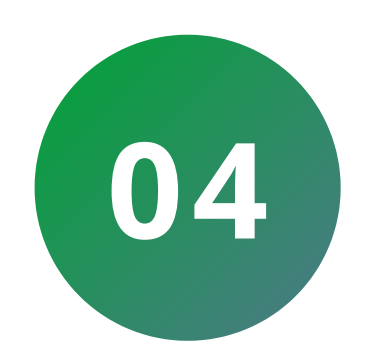

# Acesse no XPE 3115 IP a opção Dispositivo > Pl. discagem > Adicionar.

| Pl. | discagem    |                 |           |             |              |        |          |                 | Ajuda                                     |
|-----|-------------|-----------------|-----------|-------------|--------------|--------|----------|-----------------|-------------------------------------------|
| R   | egras de di | scagem          |           |             |              |        |          | Informação      |                                           |
|     |             |                 |           |             |              |        |          | Altere as confi | gurações desejadas                        |
|     | Escolhe     | r arquivo Nenhu | m arquivo | selecionado | Importar     | Expo   | ortar    | salve-as.       |                                           |
|     |             |                 |           |             |              |        |          | As alterações o | devem ser salvas en<br>Jenu senaradamente |
| Ind | lice Número | 1º número de    | Conta     | Tempo       | 2º número de | Conta  | Tempo do | ao alternar de  | um menu para outr                         |
|     | l           | Clialitatia     | 517/17    | Kinganuo    | Cildinaud    | 51F/1F | Grupo    | as informações  | s não salvas serão                        |
| 2   | 2           |                 |           |             |              |        |          | perdidas.       |                                           |
| 3   | 3           |                 |           |             |              |        |          | Em caso de dú   | ividas verifique o                        |
|     | 1           |                 |           |             |              |        |          | manual do pro   | duto em                                   |
| -   | 5           |                 |           |             |              |        |          | www.intelbras.  | .com.br                                   |
| 7   | 7           |                 |           |             |              |        |          | Atenção:        |                                           |
| 8   | 3           |                 |           |             |              |        |          | Atenção.        |                                           |
| 9   | )           |                 |           |             |              |        |          | Descrição d     | los campos:                               |
| 1   | 0           | anar Editar     |           |             | DeleteAll    | Ant    | Brox     | Anally and C    | - I                                       |
| гау | Auro        |                 | I AF      |             | DeleteAll    | And    | FIUX,    | Atamo p/ S      |                                           |
| R   | legras de m | odificação      |           |             |              |        |          | Sdivdi          |                                           |
| >>  |             |                 |           |             |              |        |          |                 |                                           |
|     |             | Número disca    | do        |             |              |        |          |                 |                                           |
|     |             | 1º número de    | e chamada | Auto        |              | •      |          |                 |                                           |
|     |             | Tempo Ringar    | ndo       | Auto        | `            |        | ea)      |                 |                                           |
|     |             | 2º número de    | chamada   |             |              |        | - 57     |                 |                                           |
|     |             | Conta SIP/IP    |           | Auto        | ```          | •      |          |                 |                                           |
|     |             | Tempo do Gru    | odr       | 0:De        | fault 💉      | •      |          |                 |                                           |
|     |             |                 |           |             |              | -      |          |                 |                                           |

Suporte a clientes: intelbras.com/pt-br/contato/suporte-tecnico/ Vídeo tutorial: youtube.com/IntelbrasBR

0 0 TUTORIAL TÉCNICO 0 0 0 0 Solução de interfonia IP sem servidor SIP integrando XPE 3115 IP e TDMI 400 IP 0 0 0

0  $\mathbf{O}$ Ο Ο

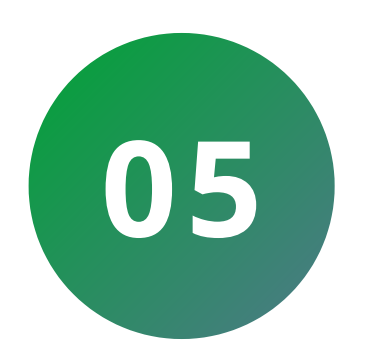

Configure os números de apartamento atrelando ao IP de cada TDMI 400 IP.

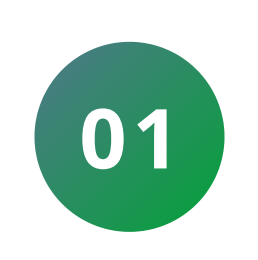

**Número discado:** insira o número do apartamento ou casa que será discado no teclado do XPE.

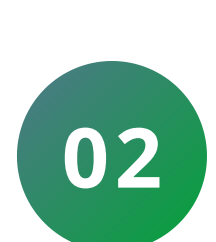

Número de chamada: insira o IP do TDMI 400 IP. Se desejar pode ser configurado um destino duplo

**IP** utilizando (;) para separação.

Exemplo: **10.0.26;10.0.27** assim irá tocar em 2 terminais TDMI 400 IP ao mesmo tempo.

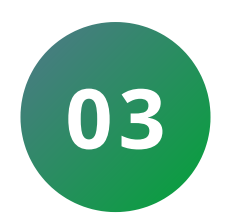

**Conta SIP/IP:** Defina com a opção **IP**.

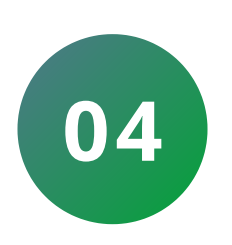

**Tempo Ringando:** Configure o tempo que irá chamar no **TDMI 400**.

Segundo número a ser chamado: IP do segundo equipamento chamado quando o primeiro não atender.

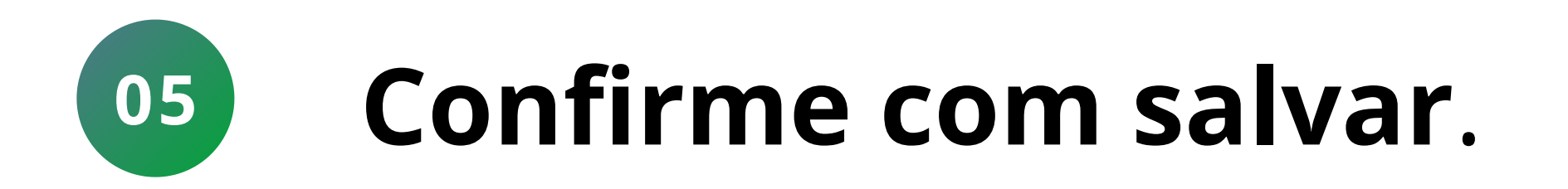

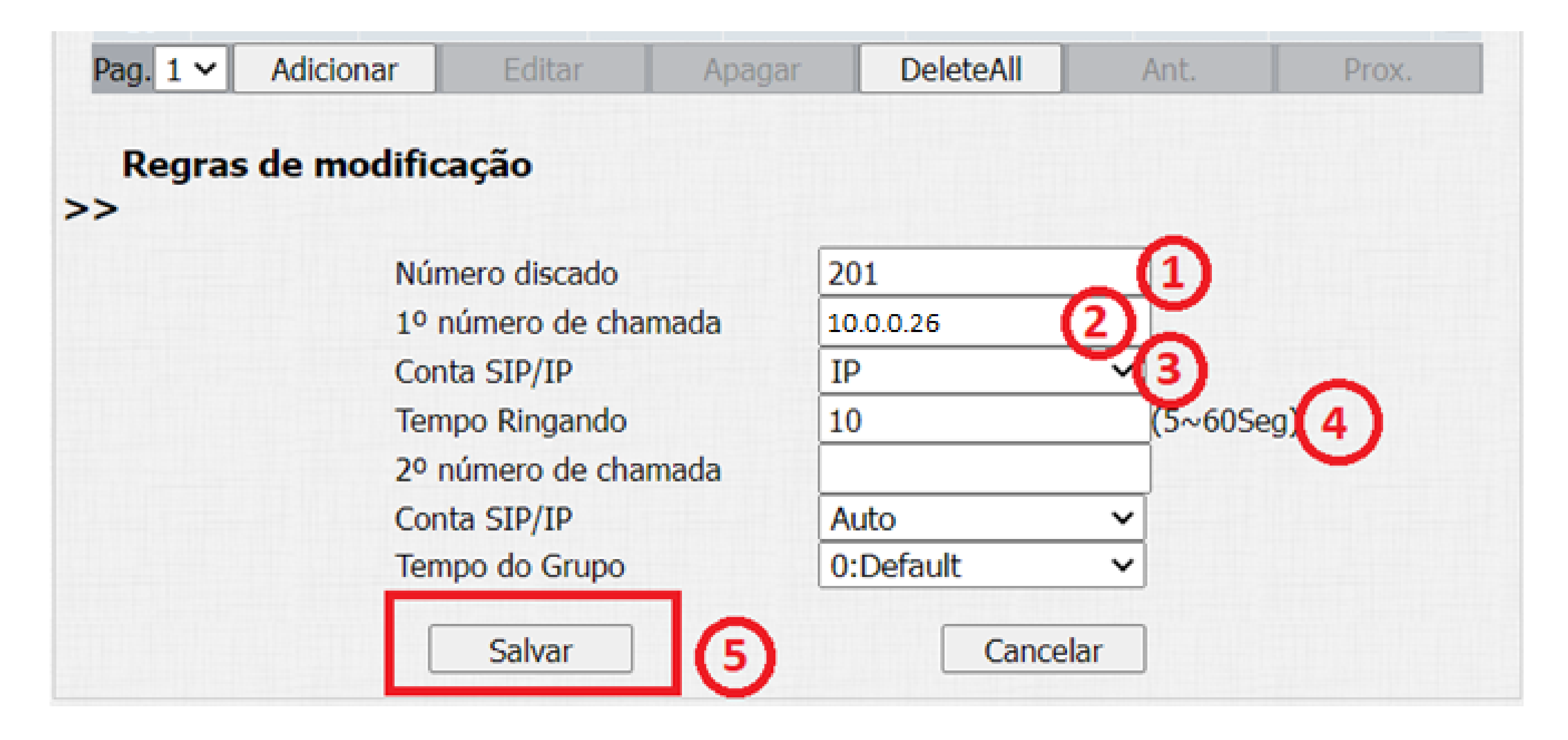

#### Suporte a clientes: intelbras.com/pt-br/contato/suporte-tecnico/ Vídeo tutorial: <u>youtube.com/IntelbrasBR</u>

0 0 0 0

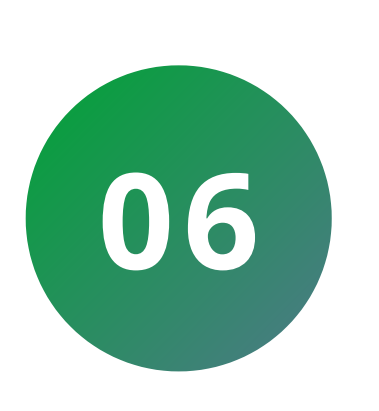

**Código para abertura da fechadura**: Entre no menu **Interfonia/Acionamento/Relé** e configure o campo **Múltiplos DTMF** com código desejado.

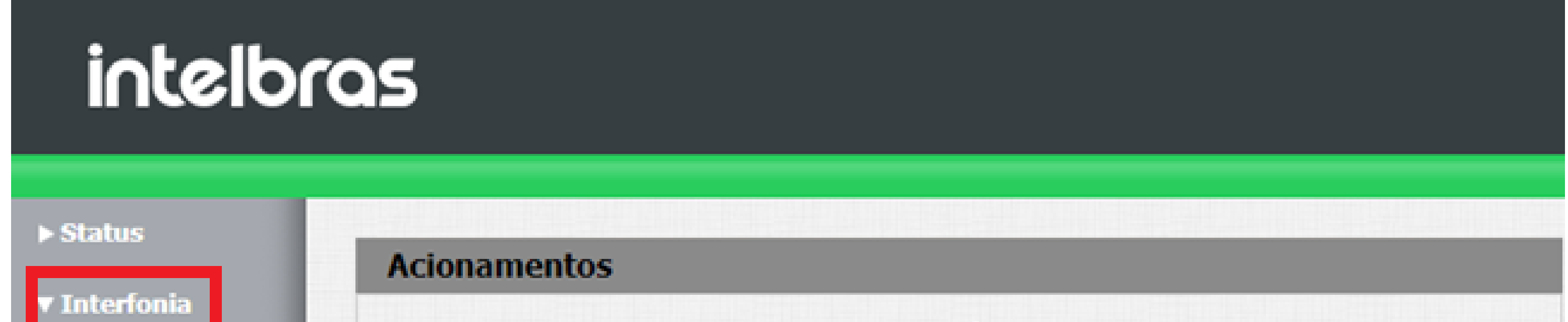

| Básico        | Relé                  |              |      |             |       |  |
|---------------|-----------------------|--------------|------|-------------|-------|--|
| Avançado      | Relé ID               | ReléA        | ~    | ReléB       | ~     |  |
| EDs           | Lógica de<br>operação | Normal       | ~    | Normal      | ~     |  |
| Acionamentos  | Modo de Relé          | Mono-estáv   | el 🗸 | Mono-está   | vel 🗸 |  |
| ensor         | Tempo Ac.             | 3            | ~    | 3           | ~     |  |
| Viegand       | Opção DTMF            | 2 Dig. DTM   | •    |             |       |  |
| tream Video   | DTMF                  | 0            | ~    | 0           | ~     |  |
| TSP           | Múltiplos DTMF        | *1           |      | *2          |       |  |
| DNVIF         | Intertravamento       | Desabilitado | ~    |             |       |  |
| Det.Movimento | Status do Relé        | ReléA:       |      | ReléB:      |       |  |
| eitor RFID    |                       | Desativado(0 | )    | Desativado( | 0)    |  |

Tecla Portaria: Entre no menu Interfonia/Básico/ Tecla Portaria e configure o endereço IP que será discado ao pressionar a tecla portaria do XPE 3115 IP, sendo em nosso exemplo o IP do terminal TDMI

## 400 IP (ramal 94).

| Tecla Portaria |            |            |            |            |  |  |
|----------------|------------|------------|------------|------------|--|--|
| Tecla          | Número 1/5 | Número 2/6 | Número 3/7 | Número 4/8 |  |  |
| Tecla Portaria | 10.0.186   |            |            |            |  |  |
|                |            |            |            |            |  |  |

## **Suporte a clientes:** <u>intelbras.com/pt-br/contato/suporte-tecnico/</u> Vídeo tutorial: <u>youtube.com/IntelbrasBR</u>

#### (48) 2106 0006 | Segunda a sexta: 8h às 20h | Sábado: 8h às 18h

 $\cdot$ 

0 0 0  $\mathbf{O}$ **TUTORIAL TÉCNICO** 0 0 0 0 Solução de interfonia IP sem servidor SIP integrando XPE 3115 IP e TDMI 400 IP 0 0 0 0

0  $\mathbf{O}$ Ο Ο

# **CONFIGURAÇÕES TDMI 400 IP (VERSÃO DE FIRMWARE 4.3.29 OU SUPERIOR)**

## **PRIMEIRO PASSO**

Acesse a interface web de configuração do TDMI 400 IP (caso tenha dúvidas de como acessar, consulte o manual do usuário do TDMI 400 IP):

# <u>https://www.intelbras.com/pt-br/telefone-ip-de-parede-</u> <u>tdmi-400-ip</u>

O TDMI possui um menu de voz para navegação rápida e configuração fácil. Para entrar no menu de voz, tire o monofone do gancho e digite \*\*\*.

| Mensagem de voz                      | Opções do usuário                                                                                                    |
|--------------------------------------|----------------------------------------------------------------------------------------------------|
| Menu principal                       | Retorna ao menu principal                                                                                             |
| Endereço IP                          | Disque o número IP de sua WAN, o * corresponde ao "."                                                                 |
| Máscara de rede                      | Disque o número da máscara de rede                                                                                    |
| Gateway                              | Entre com o IP do gateway                                                                                             |
| Mada ID dinâmica au mada ID actática | Disque 1# para IP Dinâmico (DHCP)                                                                                     |
| wood ip dinamico ou modo ip estatico | Disque 2# para IP Estático                                                                                            |
| Status da rede                       | Para ouvir as configurações da rede                                                                                   |
| Reset                                | Restaura as configurações de fábrica                                                                                  |
|                                      | Mensagem de vozMenu principalEndereço IPMáscara de redeGatewayModo IP dinâmico ou modo IP estáticoStatus da redeReset |

**Obs.:** é necessário reiniciar o terminal para aplicar a configuração selecionada.

## Padrão de Fábrica:

# Nome do Usuário: admin

## Senha: admin

| Autenticação obrigatória                                                                              |                            |   |  |  |  |  |  |
|----------------------------------------------------------------------------------------------------|----------------------------|---|--|--|--|--|--|
| http://10.1.39.112 exige um nome de usuário e uma senha.<br>Sua conexão a este site não é particular. |                            |   |  |  |  |  |  |
| Nome de usuário:<br>Senha:                                                                            | Fazer login       Cancelar | ] |  |  |  |  |  |

## Suporte a clientes: <u>intelbras.com/pt-br/contato/suporte-tecnico/</u> Vídeo tutorial: <u>youtube.com/IntelbrasBR</u>

O O O
 O O O
 Solução de interfonia IP sem servidor SIP integrando XPE 3115 IP e TDMI 400 IP

0 0 0 0

## **SEGUNDO PASSO**

**Endereço IP estático:** Entre no menu **Rede /Básico** e altere o **TDMI** para trabalhar com endereço IP estático. Preencha os campos abaixo com as informações de rede para esse terminal.

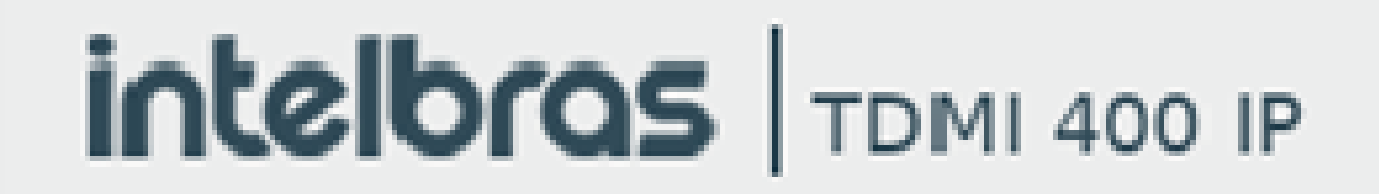

#### Ajuda Sair WAN .: Status Avançado Básico .: Rede WAN Protocolo IPv4 **VLAN** Obter endereço IP automaticamente (DHCP) .: Conta Endereço IP estático .: Agenda 10.0.0.26 Endereço IP: .: Chamadas .: Segurança Máscara de rede: 255.0.0.0 .: Sistema 10.0.0.1 Gateway: .: Atualizações DNS Estático: .: Restaurar Ex: 198.168.22.1 Servidor DNS primário: .: Reiniciar Ex: 198.168.22.1 Servidor DNS secundário:

#### Protocolo IPv6

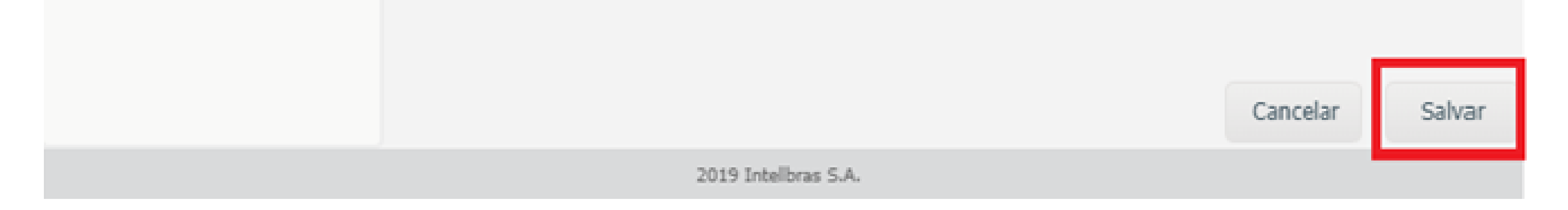

## Suporte a clientes: intelbras.com/pt-br/contato/suporte-tecnico/ Vídeo tutorial: <u>youtube.com/IntelbrasBR</u>

0 0 0 0 TUTORIAL TÉCNICO 0 0 0  $\mathbf{O}$ Solução de interfonia IP sem servidor SIP integrando XPE 3115 IP e TDMI 400 IP Ο 0 0 0

0 Ο Ο Ο

## **TERCEIRO PASSO**

Configuração de conta: Entre no menu Conta/Básico e configure os campos da conta para o correto funcionamento do TDMI 400 IP sem servidor SIP, conforme mostrado abaixo.

Habilitar Conta: Deixar marcado.

**Enviar Registro:** Deixar desmarcado.

Nome de Identificação: número do ramal vinculado a

esse terminal.

Nome de Registro: número do ramal vinculado a esse terminal.

**Nome de Usuário:** número do ramal vinculado a esse terminal.

**Senha:** número do ramal vinculado a esse terminal **Servidor SIP:** 0.0.0.0

|              |                                | Terminal IP             |
|--------------|--------------------------------|-------------------------|
|              |                                | Ajuda Sa                |
| : Status     | Conta                          |                         |
| : Rede       | Básico Codecs Avançado Plano   | Fac Desvios Disc Rápida |
| : Conta      | Configuração - Básico          |                         |
| : Agenda     | Status de Registro: Registrado |                         |
| : Segurança  | Habilitar Conta: 🗸             |                         |
| Sistema      | Enviar Registro:               |                         |
| Atualizações | Nome de Identificação: 201     |                         |
| Restaurar    | Nome de Registro: 201          |                         |
| Reiniciar    | Nome de Usuário: 201           |                         |
|              | Senha: •••                     |                         |
|              | Servidor Primário              |                         |
|              | Servidor SIP: 0.0.0.0          |                         |
|              | Porta Servidor SIP: 5060       |                         |
|              | Outbound Proxy:                |                         |
|              | Endereço Outbound Proxy:       |                         |
|              | Porta Outbound Proxv: 5060     |                         |
|              |                                | Cancelar Salv           |
|              |                                |                         |

#### Suporte a clientes: intelbras.com/pt-br/contato/suporte-tecnico/ Vídeo tutorial: <u>youtube.com/IntelbrasBR</u>

| 0 | 0 | 0 | 0 | TUTORIAL TÉCNICO                          |
|---|---|---|---|-------------------------------------------|
| 0 | 0 | 0 | 0 | Solução de interfonia IP sem servidor SIP |
| 0 | 0 | 0 | 0 | integrando XPE 3115 IP e I DIVII 400 IP   |

0 0 0 0

# **QUARTO PASSO**

## Acesse no TDMI 400 IP a opção Conta > Plano > **Conversão IP**

| Intelbras TDMI 400 IP |       |            |  |  |
|-----------------------|-------|------------|--|--|
|                       |       | Ajuda Sair |  |  |
| .: Status             | Conta |            |  |  |

| .: Rede         | Básico Codeo              | ts Avançado Plano       | Fac Desvios | Disc Rápida |        |
|-----------------|---------------------------|-------------------------|-------------|-------------|--------|
| .: Conta        | Operação:                 | retirar                 | ~           |             | 1      |
| .: Agenda       | Dígitos para<br>Operação: |                         | 0           |             |        |
| .: Chamadas     | Nenhum relation           | acionamento encontrado. |             |             |        |
| .: Segurança    |                           |                         |             |             |        |
| .: Sistema      | Convorcão ID              |                         |             |             | - 1    |
| .: Atualizações | Conversão IP              |                         |             |             |        |
| .: Restaurar    | Número:                   | Ex: 1000                |             |             |        |
| .: Reiniciar    | Endereço IP:              | Ex: 192.168.1.10:5060   |             |             | - 1    |
|                 | Número                    | Endereço IP             |             |             |        |
|                 | 94                        | 10.0.186                |             | *           |        |
|                 |                           |                         |             |             |        |
|                 |                           |                         |             |             |        |
|                 |                           |                         |             | Cancelar    | Salvar |
|                 |                           |                         |             |             |        |
|                 |                           |                         |             |             |        |
|                 |                           |                         |             |             |        |

2019 Intelbras S.A.

## Suporte a clientes: <u>intelbras.com/pt-br/contato/suporte-tecnico/</u> Vídeo tutorial: <u>youtube.com/IntelbrasBR</u>

0 0 0 0

Após adicionar o plano de discagem clique na opção **Salvar**.

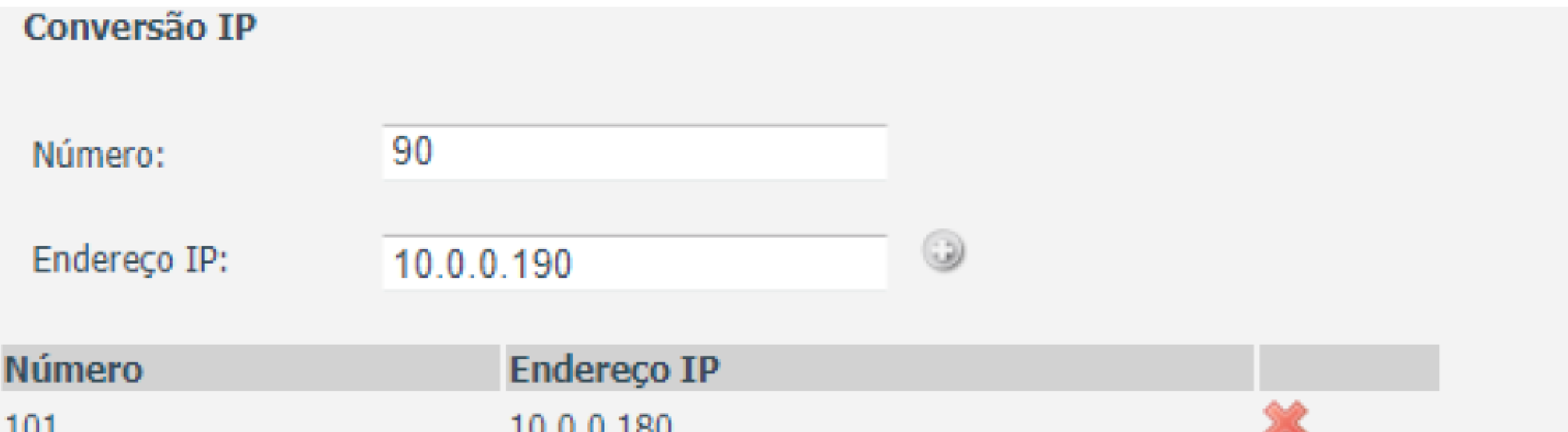

| 101 | 10.0.180 |          |        |
|-----|----------|----------|--------|
| 102 | 10.0.181 | *        |        |
| 201 | 10.0.182 | *        |        |
| 202 | 10.0.183 | *        |        |
| 301 | 10.0.184 | *        |        |
| 302 | 10.0.185 | *        |        |
| 94  | 10.0.186 | *        |        |
| 93  | 10.0.187 | *        |        |
|     |          |          |        |
|     |          |          |        |
|     |          |          |        |
|     |          | Cancelar | Salvar |

**Importante:** Para utilizar a tabela do **TDMI 400 IP** o aparelho deve ser atualizado para a versão **4.3.29**.

Suporte a clientes: intelbras.com/pt-br/contato/suporte-tecnico/ Vídeo tutorial: <u>youtube.com/IntelbrasBR</u>

#### (48) 2106 0006 | Segunda a sexta: 8h às 20h | Sábado: 8h às 18h

 $\cdot$ 

Ο Ο 0 0 **TUTORIAL TÉCNICO** 0 0 Ο 0 Solução de interfonia IP sem servidor SIP integrando XPE 3115 IP e TDMI 400 IP 0 0 0 0

0 0 Ο Ο

## **TECLAS DE FACILIDADE TDM 400 IP**

Para configurar a "tecla portaria" e a "tecla chave" do **TDMI 400 IP** realize o procedimento abaixo.

1. Número da Portaria 2. Código da fechadura

## intelbras TDMI 400 IP

#### Terminal IP

Ajuda Sair

| .: Status       | Conta                                                |
|-----------------|------------------------------------------------------|
| .: Rede         | Básico Codecs Avançado Plano Fac Desvios Disc Rápida |
| .: Conta        | Teclas de Facilidades                                |
| .: Agenda       | Número da Portaria: 94                               |
| .: Chamadas     | Código da Fechadura: 2 * 1                           |
| .: Segurança    | Código das facilidades                               |
| .: Sistema      | coulgo das facilidades                               |
| .: Atualizações | Habilitar as Facilidades                             |
| .: Restaurar    | Ligar Desvio se Não "61<br>Atende:                   |
| .: Reiniciar    | Ligar Desvio se Ocupado: *51                         |
|                 | Ligar Desvio Sempre: #41                             |
|                 | Desligar Desvios: "42                                |
|                 | Ligar Não Perturbe: *31                              |
|                 | Desligar Não Perturbe: *32                           |
|                 | Retornar Chamada: *69                                |
|                 | - usar formato *XX#, xx=01-99                        |
|                 |                                                      |

## Suporte a clientes: <u>intelbras.com/pt-br/contato/suporte-tecnico/</u> Vídeo tutorial: <u>youtube.com/IntelbrasBR</u>

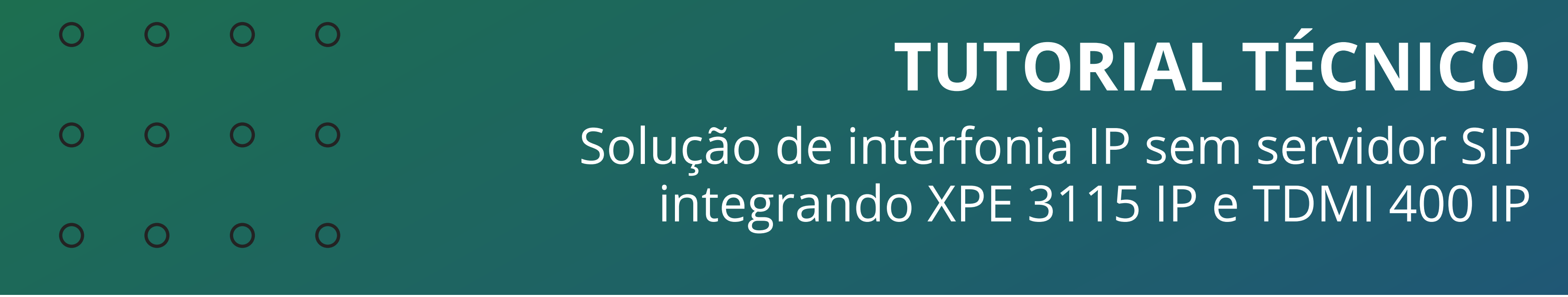

0 0 0 0

## Dúvidas ou sugestões entre em contato via WhatsApp.

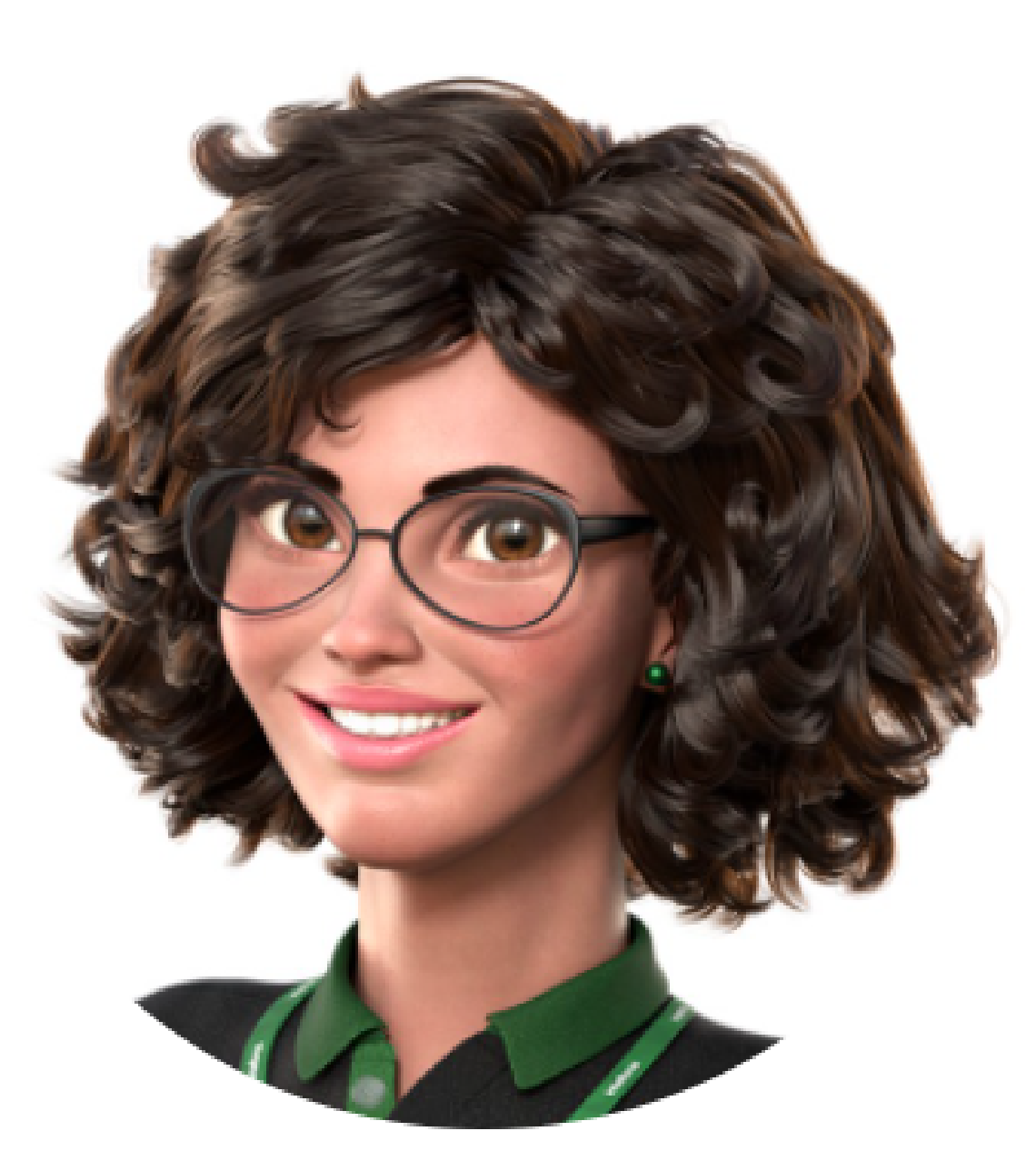

# Intelbras 🤣

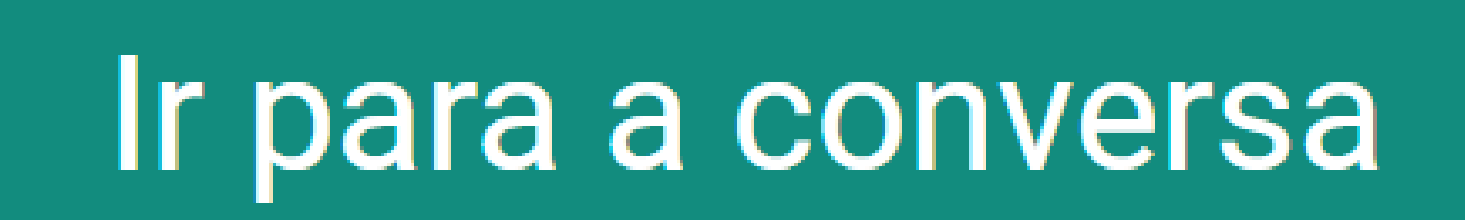

Suporte a clientes: intelbras.com/pt-br/contato/suporte-tecnico/ Vídeo tutorial: <u>youtube.com/IntelbrasBR</u>

Ο Ο **TUTORIAL TÉCNICO** 0 0 0 Ο Solução de interfonia IP sem servidor SIP integrando XPE 3115 IP e TDMI 400 IP 0  $\mathbf{O}$ Ο

Ο 0

> Parabéns por concluir o tutorial técnico de solução de interfonia IP sem servidor SIP integrando XPE 3115 IP e TDMI 400 IP, que tal agora conhecer nossas redes sociais? Clique nos ícones abaixo!

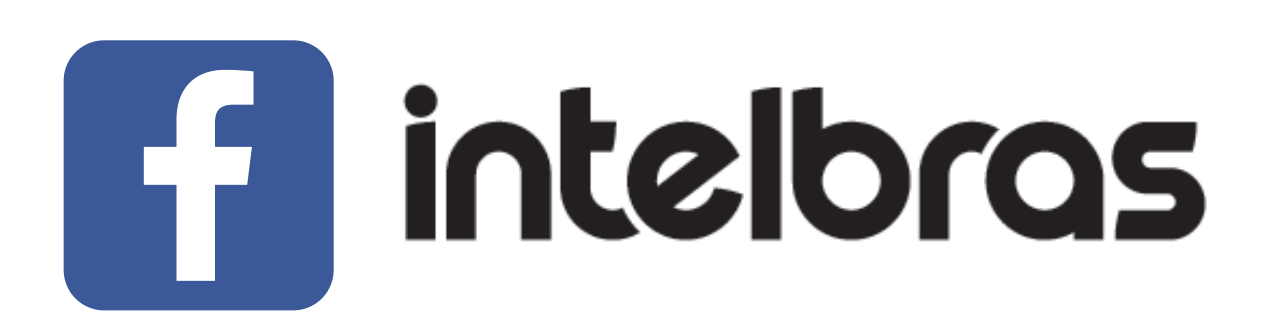

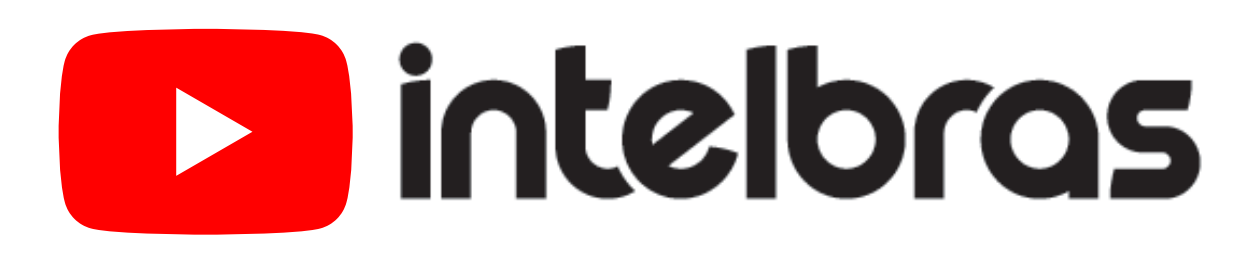

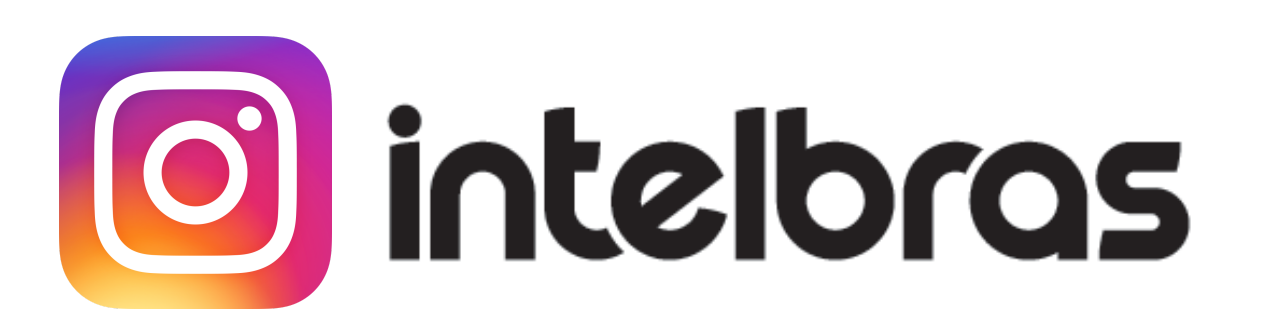

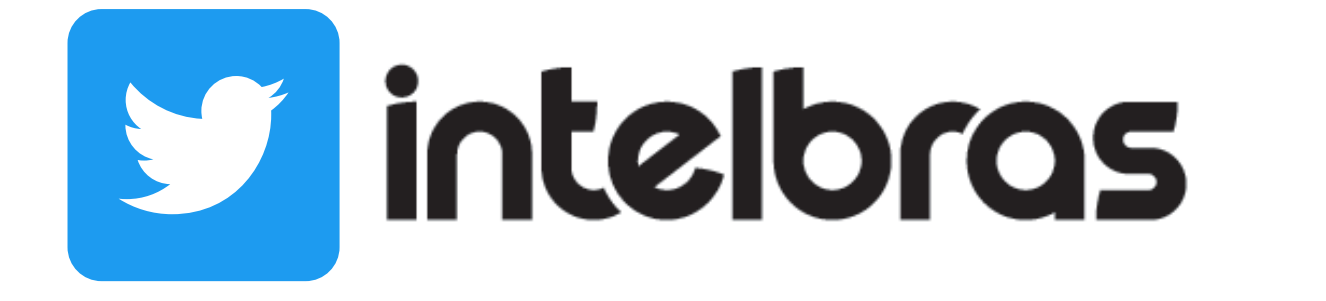

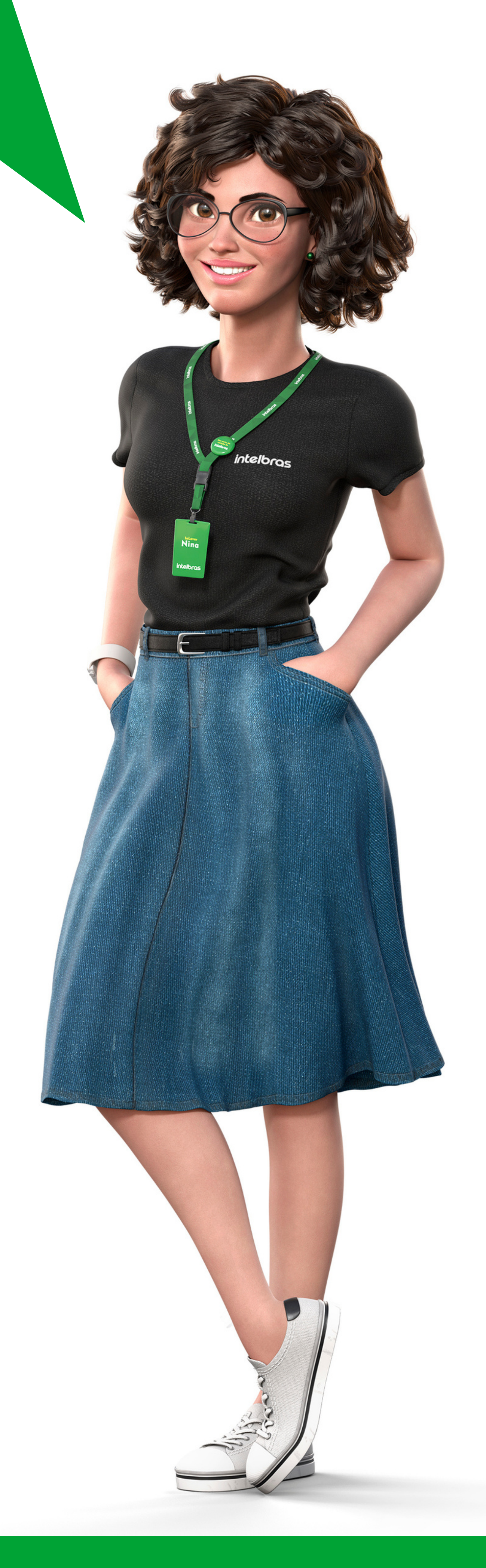

## Suporte a clientes: <u>intelbras.com/pt-br/contato/suporte-tecnico/</u>

Vídeo tutorial: <u>youtube.com/IntelbrasBR</u>

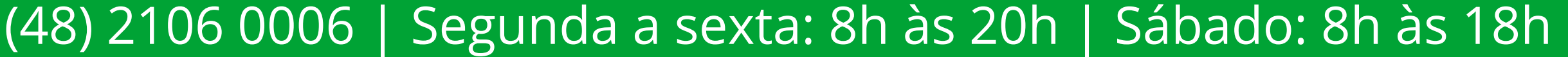

# 

## 

## O O O O

# inteloros

# <u>intelbras.com/pt-br/contato/suporte-tecnico/</u>